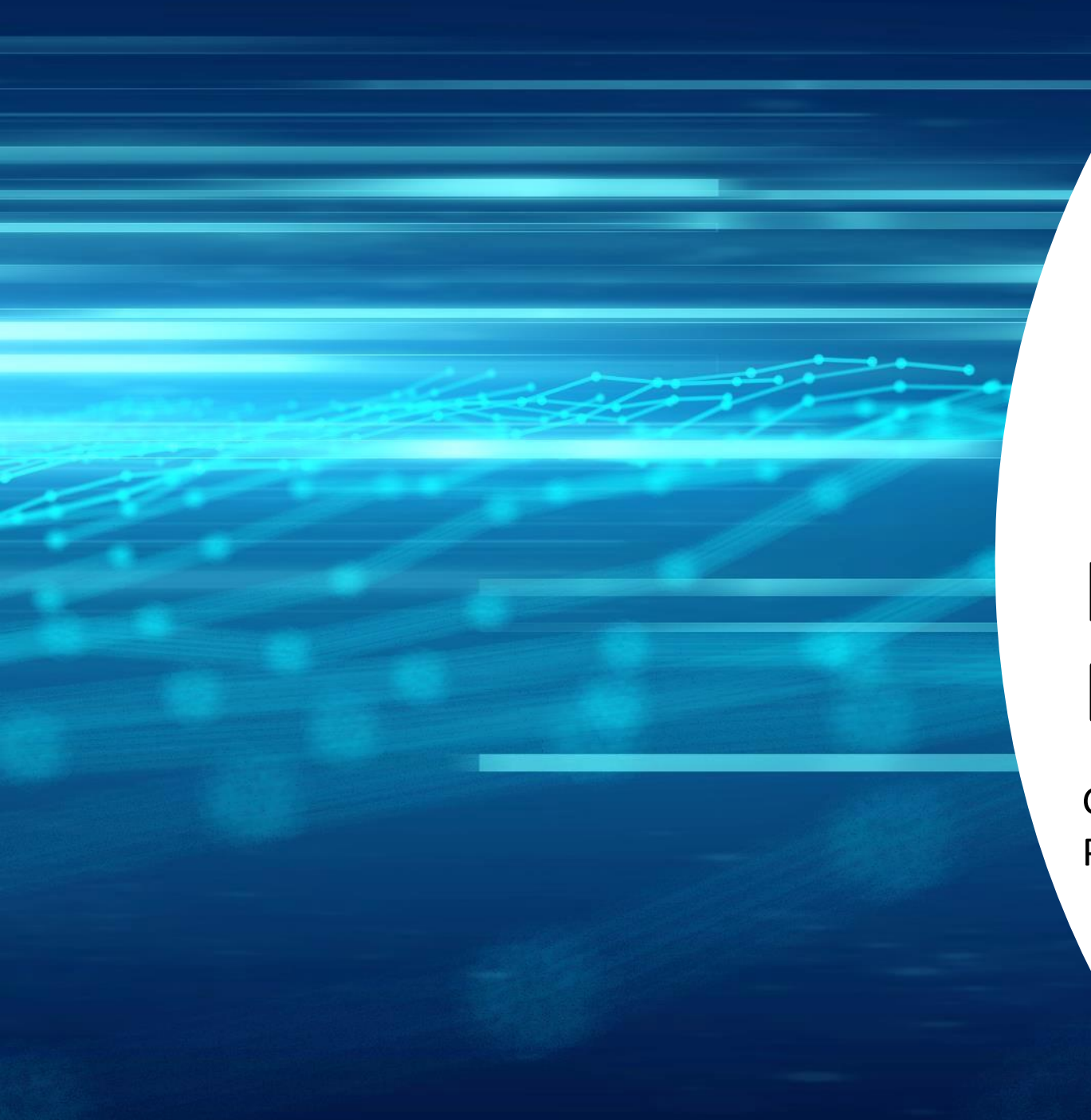

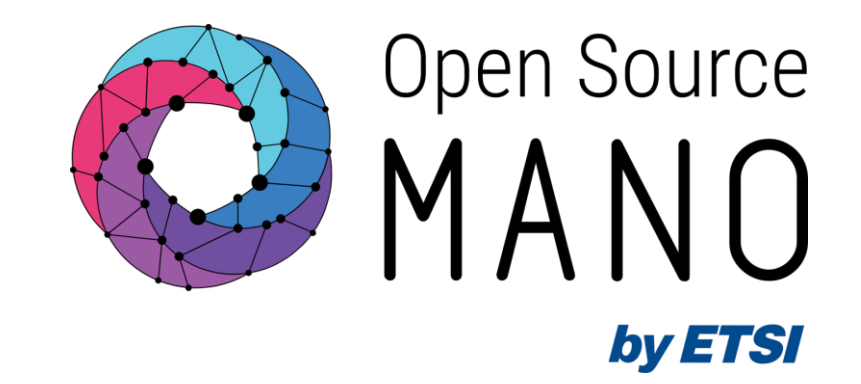

# Hackfest Development Environment Set Up

Gerardo García (Telefónica, OSM TSC chair) Pedro Escaleira (IT Aveiro, Expert)

OSM#15

12/06/2023

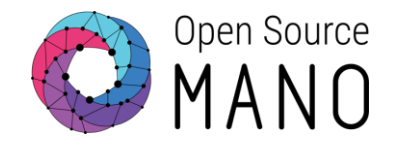

# The following instructions are intended to be generic and applicable to all setups.

For every challenge, you will have dedicated instructions on how to setup your development environment.

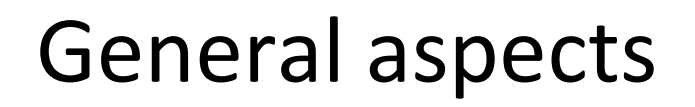

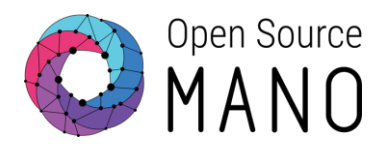

- Recommended editor: VS Code
- Development can be local or in a remote machine (with VS Code Remote Explorer extension)
- Other requirements: git, Docker, kubectl, openstack-client

Prepare environment to develop in Ubuntu22.04 (1/4)

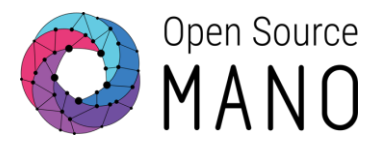

# Install Python 3.10
sudo apt-get update
sudo apt-get install python3 python3-pip python3-dev
python3 --version # Python 3.10.X expected as output

# Install git
sudo apt-get install git

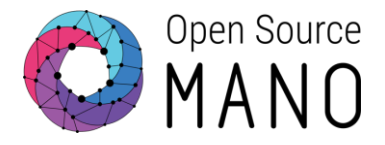

```
# Install VSCode (https://code.visualstudio.com/docs/setup/linux)
sudo apt-get install wget gpg
wget -q0- https://packages.microsoft.com/keys/microsoft.asc | gpg --dearmor >
 packages.microsoft.gpg
sudo install -D -o root -g root -m 644 packages.microsoft.gpg
/etc/apt/keyrings/packages.microsoft.gpg
sudo sh -c 'echo "deb [arch=amd64,arm64,armhf signed-
 by=/etc/apt/keyrings/packages.microsoft.gpg]
 https://packages.microsoft.com/repos/code stable main" >
/etc/apt/sources.list.d/vscode.list'
rm -f packages.microsoft.gpg
sudo apt install apt-transport-https
sudo apt update
sudo apt install code # or code-insiders
```

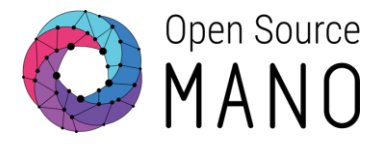

```
# Install Docker (https://docs.docker.com/engine/install/ubuntu/ and
 https://docs.docker.com/engine/install/linux-postinstall/)
sudo apt-get update
sudo apt-get install ca-certificates curl gnupg
sudo install -m 0755 -d /etc/apt/keyrings
curl -fsSL https://download.docker.com/linux/ubuntu/gpg | sudo gpg --dearmor -o
 /etc/apt/keyrings/docker.gpg
sudo chmod a+r /etc/apt/keyrings/docker.gpg
echo "deb [arch="$(dpkg --print-architecture)" signed-by=/etc/apt/keyrings/docker.gpg]
 https://download.docker.com/linux/ubuntu "$(. /etc/os-release && echo
 "$VERSION CODENAME")" stable" | sudo tee /etc/apt/sources.list.d/docker.list > /dev/null
sudo apt-get update
sudo apt-get install docker-ce docker-ce-cli containerd.io docker-buildx-plugin docker-
 compose-plugin
sudo groupadd docker
sudo usermod -aG docker $USER
newgrp docker
# logout and login
```

### Prepare environment to develop in Ubuntu22.04 (4/4)

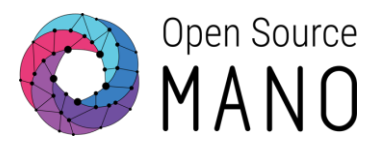

# Install Openstack CLI (https://docs.openstack.org/newton/user-guide/common/cli-installopenstack-command-line-clients.html) sudo apt install python-dev python-pip pip install python-openstackclient

# Install kubectl (https://kubernetes.io/docs/tasks/tools/install-kubectl-linux/)
sudo apt-get update
sudo apt-get install -y ca-certificates curl
sudo curl -fsSLo /etc/apt/keyrings/kubernetes-archive-keyring.gpg
https://packages.cloud.google.com/apt/doc/apt-key.gpg; echo "deb [signedby=/etc/apt/keyrings/kubernetes-archive-keyring.gpg] https://apt.kubernetes.io/
kubernetes-xenial main" | sudo tee /etc/apt/sources.list.d/kubernetes.list'
echo "deb [signed-by=/etc/apt/keyrings/kubernetes-archive-keyring.gpg]
https://apt.kubernetes.io/ kubernetes-xenial main" | sudo tee
/etc/apt/sources.list.d/kubernetes.list
sudo apt-get update
sudo apt-get install -y kubectl

Prepare environment to develop in Windows (1/2)

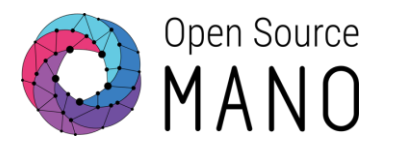

- Recommended setup:
  - Install Docker Desktop: <u>https://docs.docker.com/desktop/install/windows-install/</u>
  - Install Windows Subsystem for Linux (WSL): <u>https://learn.microsoft.com/en-us/windows/wsl/install</u>
  - Install VSCode: <u>https://code.visualstudio.com/</u>
    - Install extensions related to Python
    - Install other extensions depending on the development environment: WSL, Remote Explorer

Prepare environment to develop in Windows (2/2)

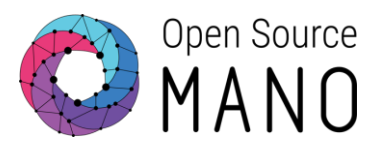

For WSL, you can open Windows CMD and run the following commands:
 # List current installed distributions
 wsl -l -v
 # List available distros
 wsl -l -o
 # Install Ubuntu (latest stable version)
 wsl --install
 # Install a specific distro
 wsl --install -d Ubuntu-22.04

 Once you have WSL running, you can follow the steps for Linux installation, but avoiding the installation of Docker.

## Use VS Code Remote Explorer Set Up (1/3)

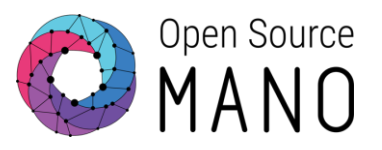

### Install Remote Explorer extension (<u>https://marketplace.visualstudio.com/items?itemName=ms-vscode.remote-explorer</u>)

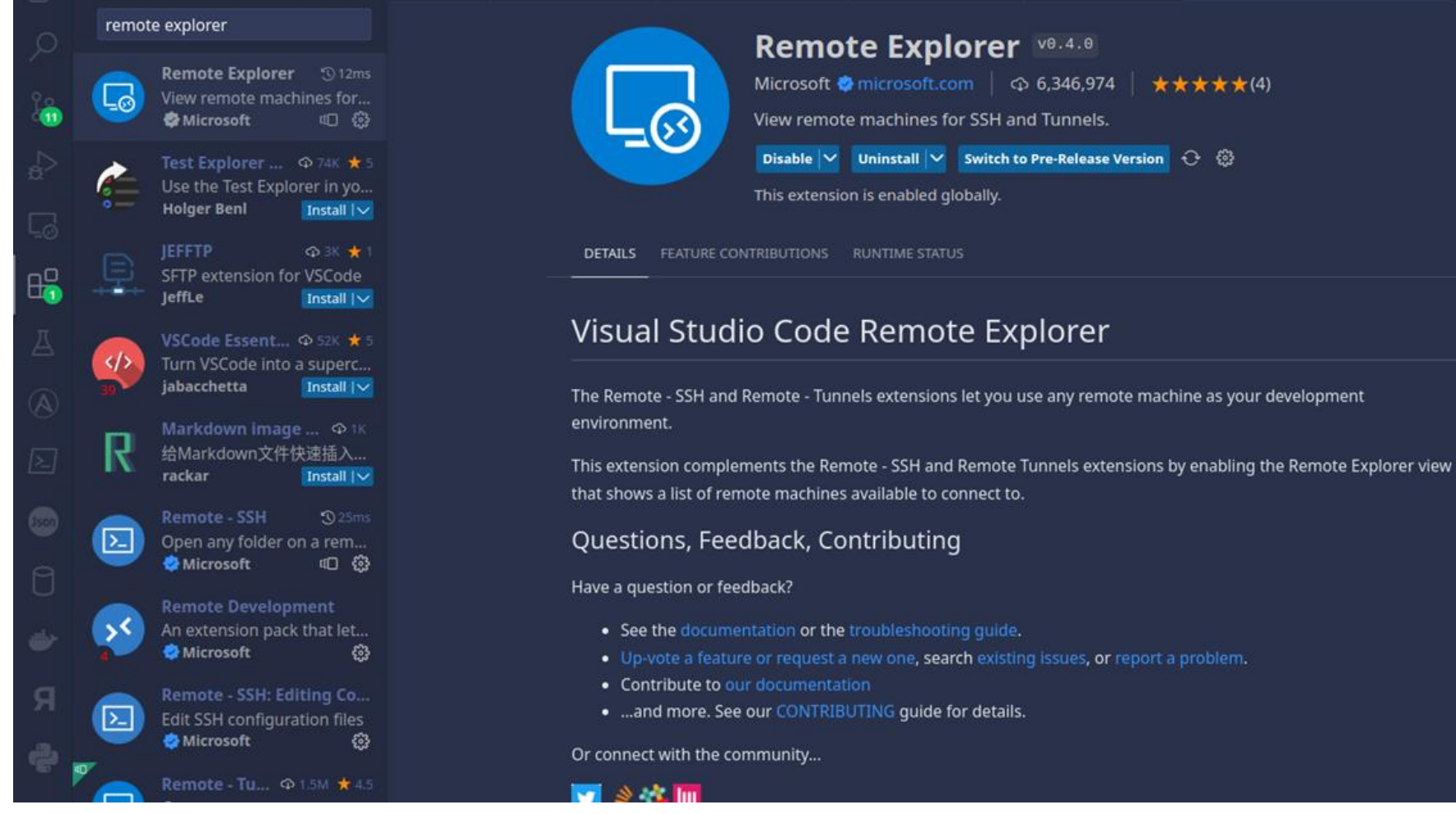

#### Categories

#### Other

#### Extension Resources

Marketplace Repository License Microsoft

#### More Info

Published 8/10/2022, 20:24:19 Last released 6/5/2023, 11:13:16 Last updated 5/26/2023, 21:18:09 Identifier ms-vscode.remoteexplorer

## VS Code Remote Explorer Set Up (2/3)

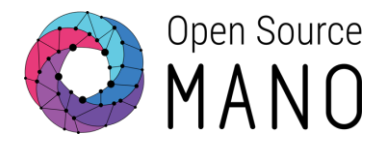

### You may develop directly on your attributed VM, using VS Code.

| C        |                |           |
|----------|----------------|-----------|
| Q        |                |           |
| ٩<br>م   |                |           |
| ∠_<br>₿  |                |           |
|          |                |           |
| ₿        |                |           |
|          |                |           |
|          |                |           |
| <b>2</b> |                |           |
|          |                |           |
| × (      | ⊗ 0 <u>∧</u> 0 | 🖯 Connect |

| Select an option to open a Remote Window |                     |
|------------------------------------------|---------------------|
| Connect to Host                          | Remote-SSH          |
| Connect Current Window to Host           |                     |
| New Dev Container                        | Dev Containers      |
| Attach to Running Container              |                     |
| Clone Repository in Container Volume     |                     |
| Open Remote Repository                   | Remote Repositories |
| Install Additional Remote Extensions     |                     |
|                                          |                     |

### + Add New SSH Host... Configure SSH Hosts...

#### Select SSH configuration file to update

#### /home/escaleira/.ssh/config

/etc/ssh/ssh\_configSettings specify a custom configuration fileHelp about SSH configuration files

| 🔒 config    | ×                       |
|-------------|-------------------------|
| home > esca | leira > .ssh > 🔒 config |
| 1 Ho        | ost helmed-osm-rce      |
| 2           | HostName 172.21.249.x   |
| 3           | User ubuntu             |

## VS Code Remote Explorer Set Up (3/3)

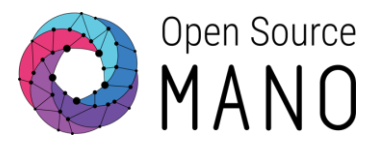

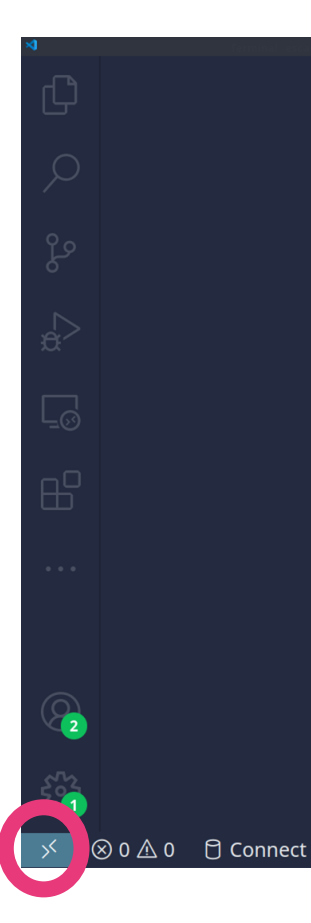

| Select an option to open a Remote Window |                     |
|------------------------------------------|---------------------|
| Connect to Host                          | Remote-SSH          |
| Connect Current Window to Host           |                     |
| New Dev Container                        | Dev Containers      |
| Attach to Running Container              |                     |
| Clone Repository in Container Volume     |                     |
| Open Remote Repository                   | Remote Repositories |

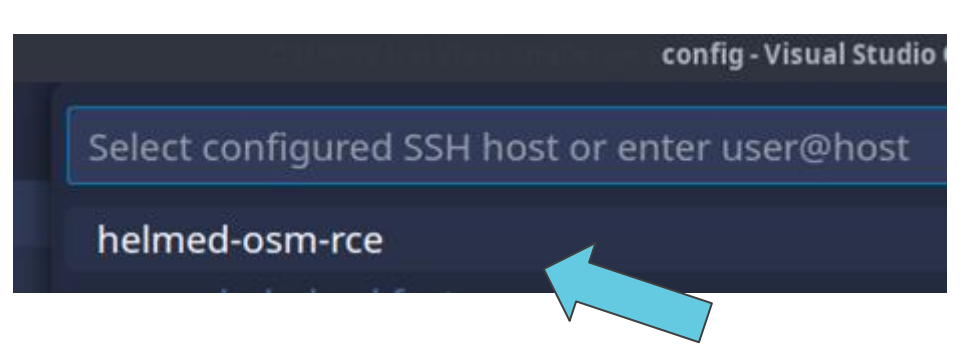

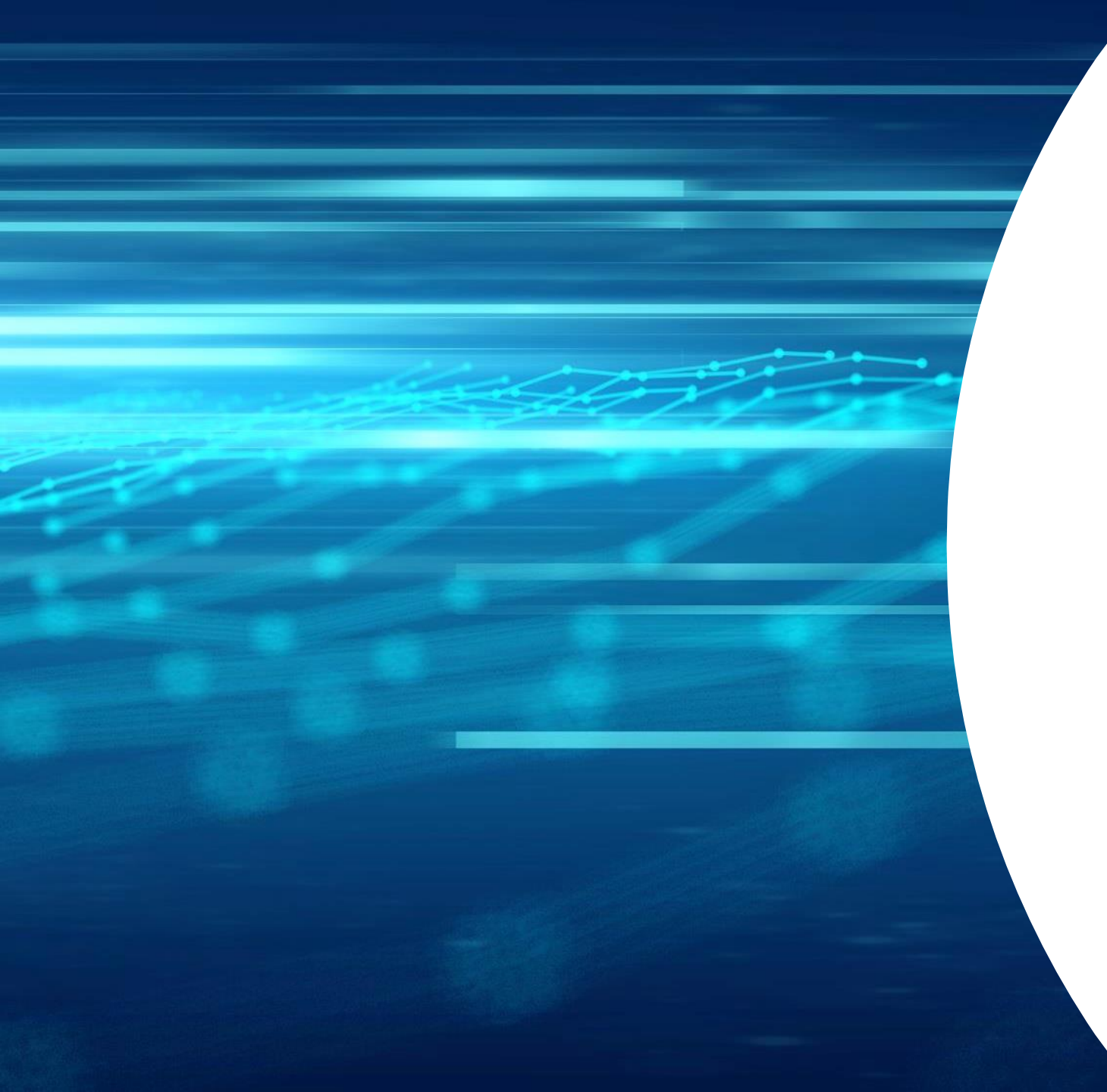

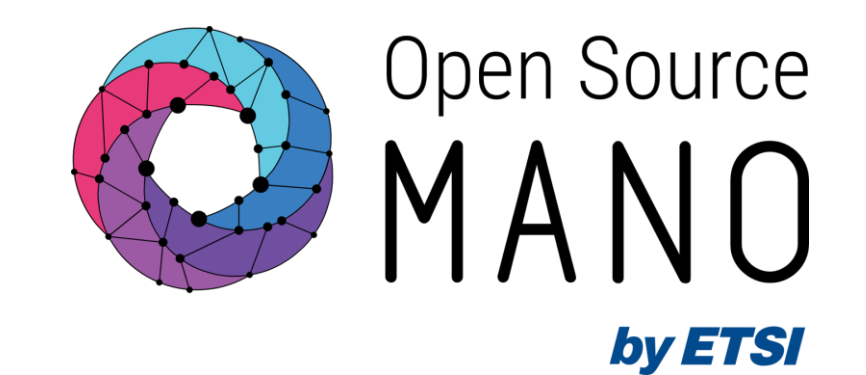

# Thank You!